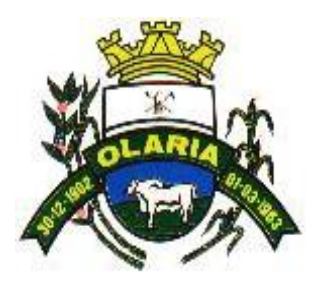

## MUNICÍPIO DE OLARIA Estado de Minas Gerais

### PREFEITURA MUNICIPAL

# MANUAL DE INSTRUÇÕES PARA ACESSO ÀS INFORMAÇÕES

## TRANSPARÊNCIA PÚBLICA

Lei Federal 12.527/2011

Decreto Municipal nº 003/2013 e

demais aplicáveis

Digitando o endereço: <u>www.olaria.mg.gov.br</u>, acessa-se inicialmente a página, onde terá as opções: SIC – Serviço de Informação ao Cidadão, Portal da Transparência, ou ainda rolando para baixa o ícone na cor verde PORTAL DA TRANSPARÊNCIA (setas indicativas).

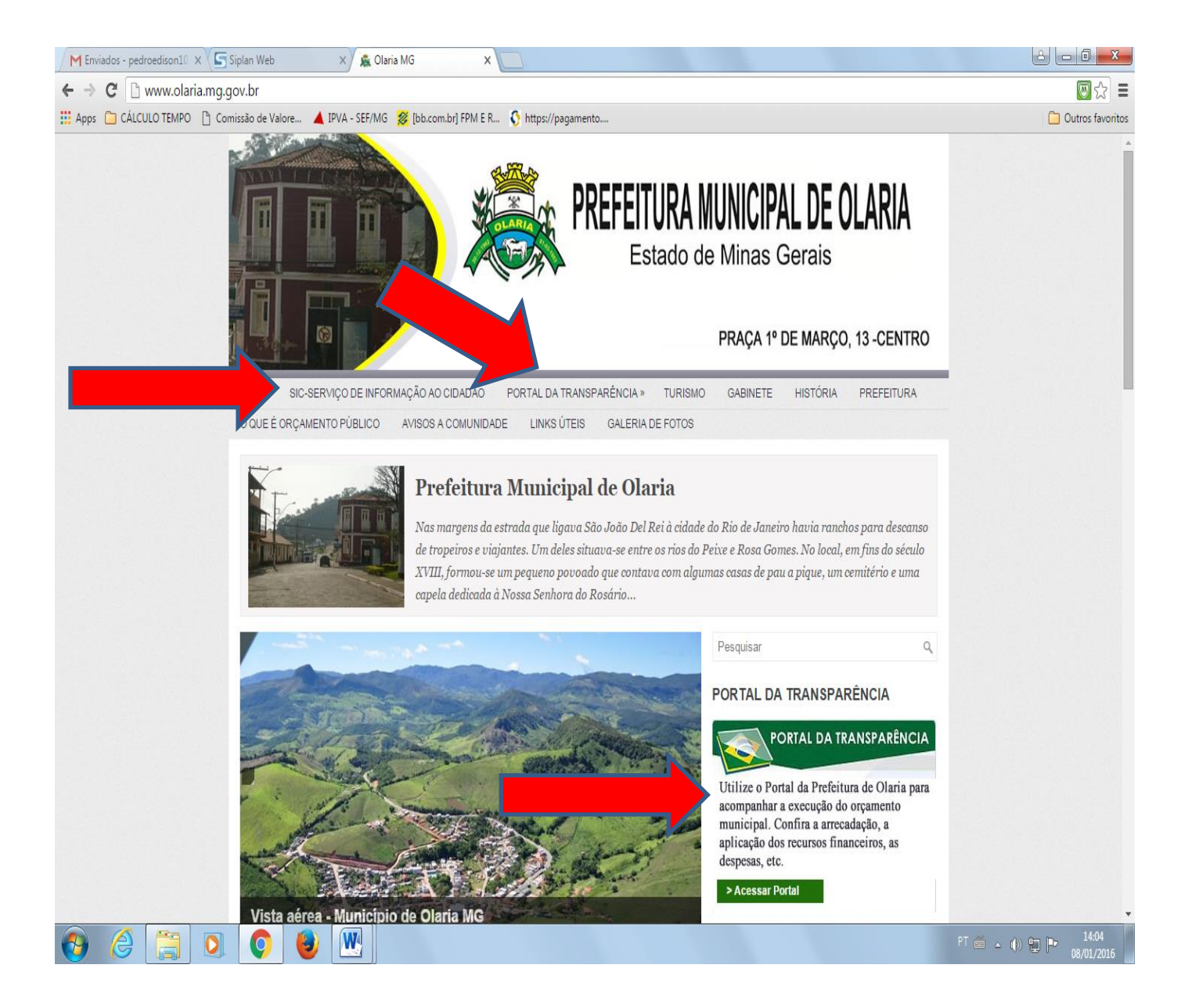

No SIC – Serviço de Informação ao Cidadão, você encontrará a estrutura organizacional da Prefeitura, suas secretarias com os nomes dos respectivos secretários, endereços e horários de funcionamento. Apresenta a possibilidade de solicitação de informação eletrônica (E-SIC), havendo a possibilidade de acompanhamento da solicitação (retorno via e-mail) e não exige identificação do requerente que inviabilize o pedido.

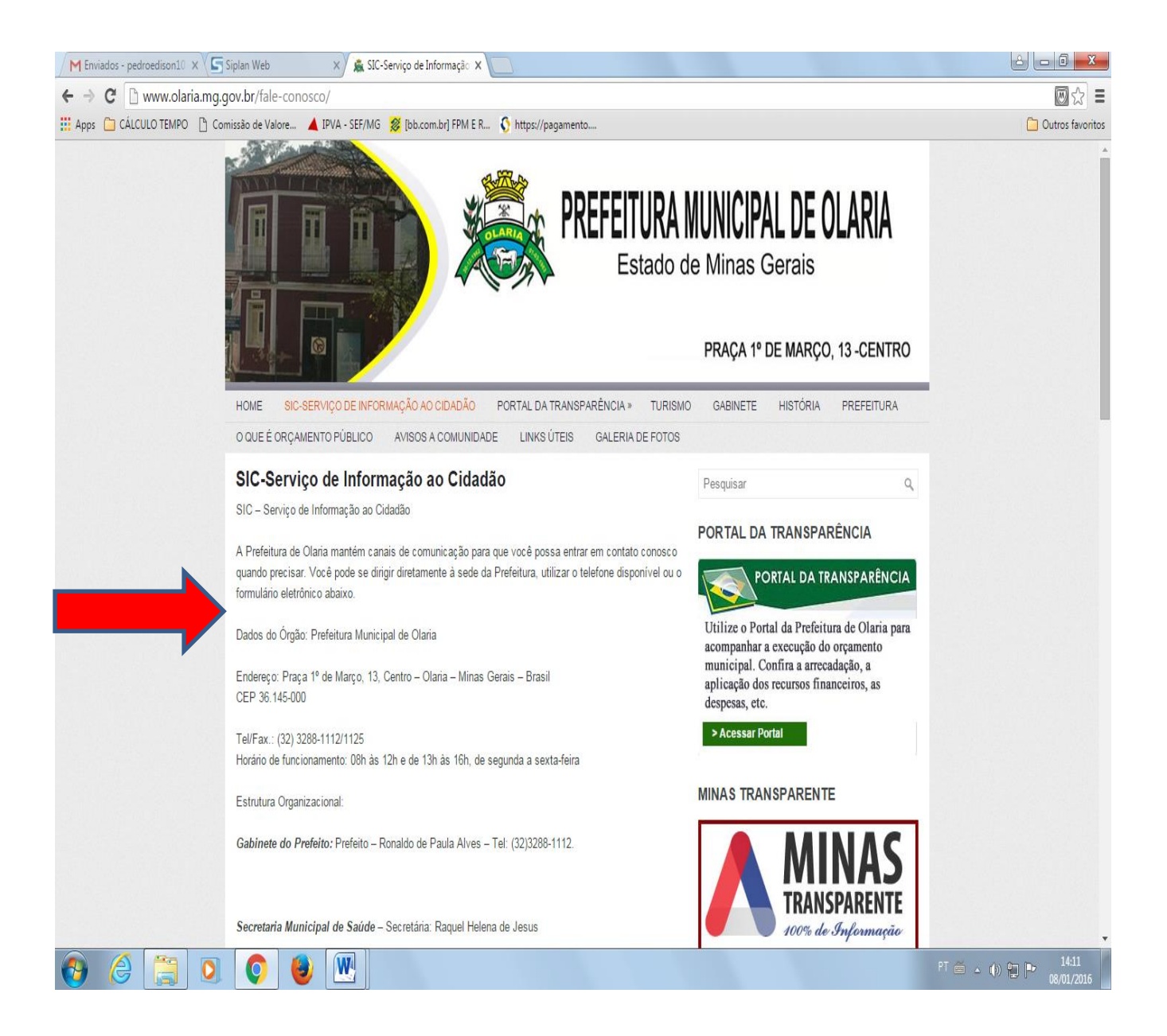

Demonstração do formulário de solicitação eletrônica de informação:

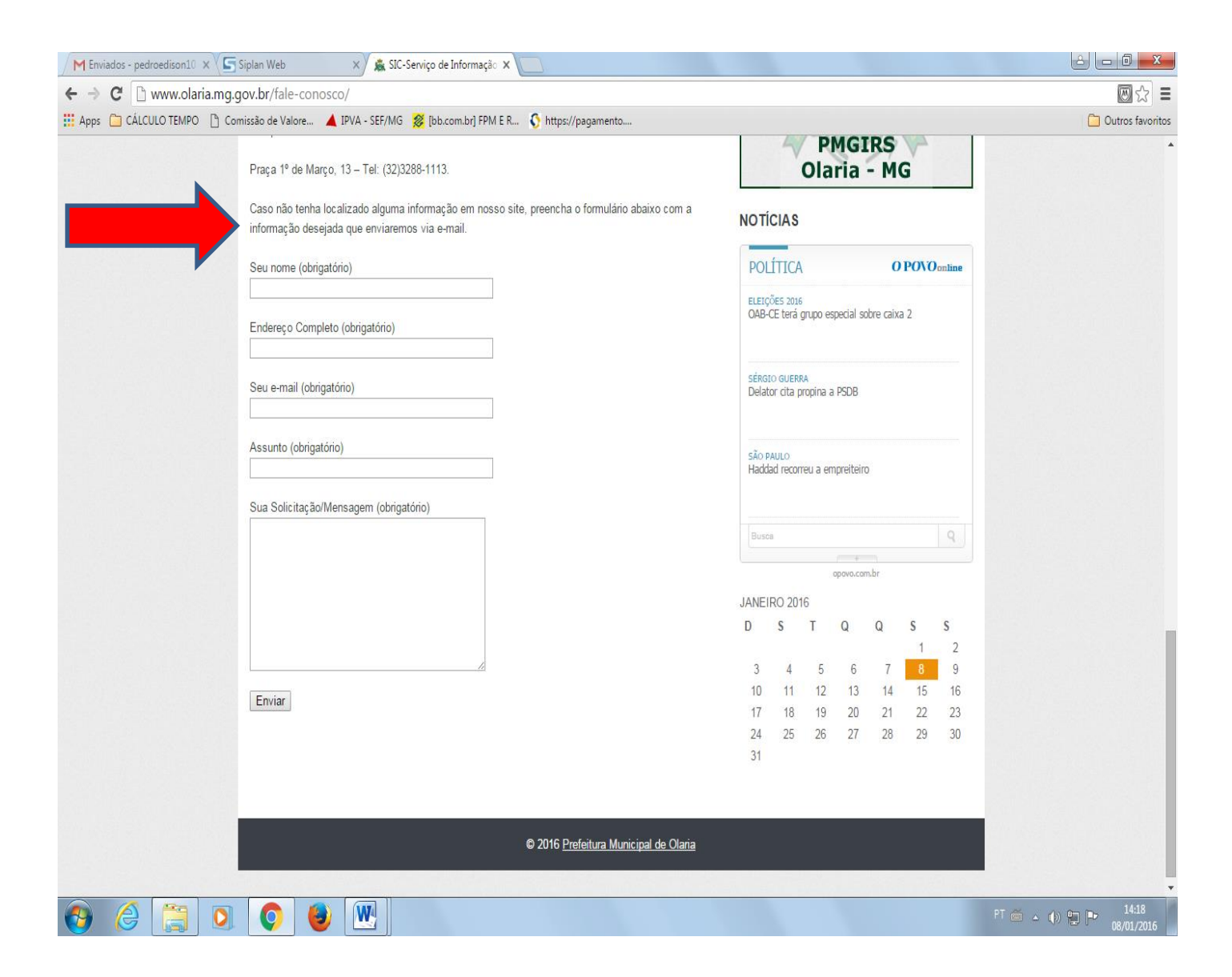

No menu Portal da Transparência tem a opção: Transparência, Compras e Licitações. Em transparência contém também as informações de compras e licitações, porém aqui você tem a opção de obter as informações geralmente mais almejadas que são as compras e licitações, sendo que em compras você obtém a relação de todos os empenhos emitidos pela Prefeitura e pode fazer uma busca por palavra (fornecedor ou dados da despesa) no arquivo disponibilizado em "PDF" utilizando a função CTRL "F"; agilizando a busca pelo que se pretende.

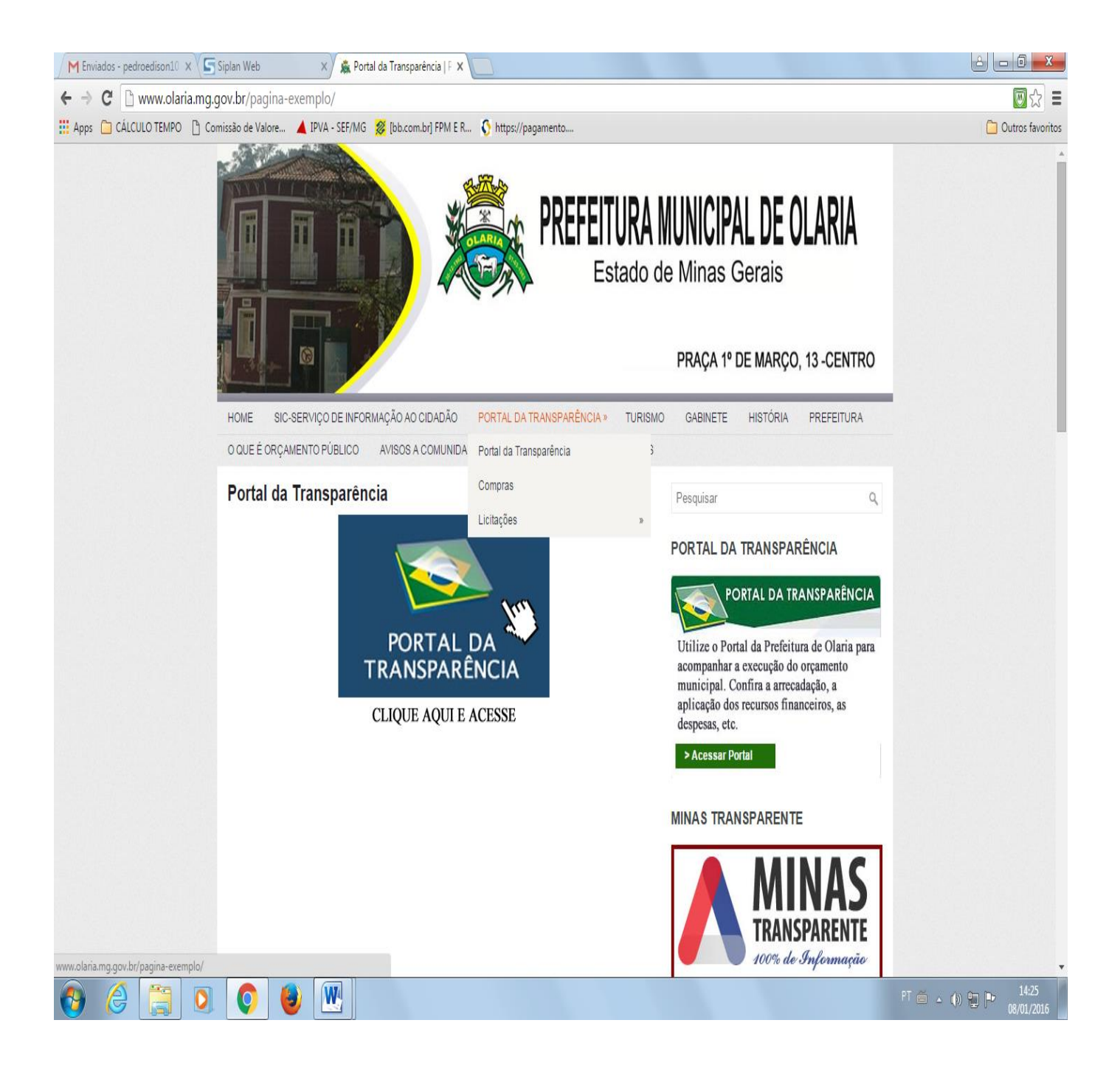

#### Demonstração do busca de "Compras"

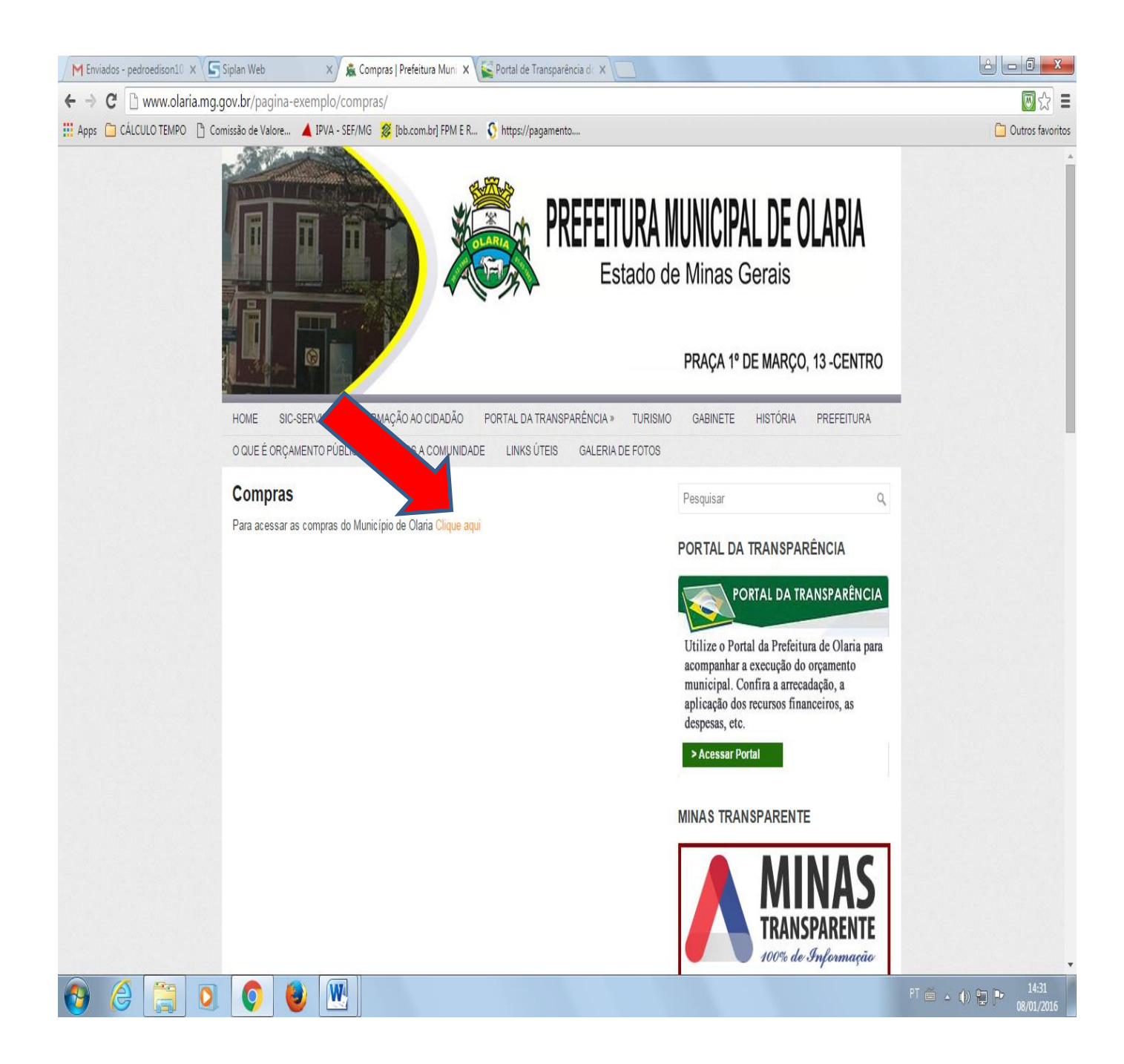

#### Demonstração do busca de "Compras", você seleciona o mês e encontrará todos os empenhos/despesas do período:

| M Enviados - pedroedison10 x Siplan Web x              | 🌋 Compras   Prefeitura Muni 🗙   | Se Portal de Transparência de X                                                                                              | a 🗴 🚰 Portal de Transparência de 🗙 📃 |                  |
|--------------------------------------------------------|---------------------------------|----------------------------------------------------------------------------------------------------|--------------------------------------|------------------|
| ← → C D publicacao.pm-olaria.siplanweb.com.br/         | publicacao/contas-publica       | is/documentos/?menu=41                                                                                                    |                                      |                  |
| 🛗 Apps 📋 CÁLCULO TEMPO 🌓 Comissão de Valore 🔺 IPVA - S | SEF/MG 🛛 💋 [bb.com.br] FPM E R. | 🐧 https://pagamento                                                                                                    |                                      | Dutros favoritos |
|                                                        |                                 |                                                                                                    | <u>LOGIN</u>                         |                  |
| PORTAL DA TRA                                          | NSPARÊNCIA                      |                                                                                                    |                                      |                  |
| PREFEITURA MUNICIP                                     | AL OLARIA                       |                                                                                                    |                                      |                  |
|                                                        |                                 |                                                                                                    |                                      |                  |
|                                                        | Consultas S                     | Sumário de Termos Links Fale Conosco                                                                                         | Acessibilidade                       |                  |
|                                                        |                                 |                                                                                                    | <u>A-</u> <u>A</u> <u>A+</u>         |                  |
| Verifique qual o documento que                         | e você precisa visualizar.      |                                                                                                    |                                      |                  |
| Mostrar 10 <b>v</b> registros                          |                                 |                                                                                                    | Buscar.                              |                  |
|                                                        |                                 |                                                                                                    |                                      |                  |
| Documento                                              | Ano                             | Mês                                                                                                    | Fonte                                |                  |
| Compras                                                | 2015                            | <u>SETEMBRO</u>                                                                                                    |                                      |                  |
| Compras                                                | 2015                            | <u>OUTUBRO</u>                                                                                                    | CONTABILIDADE                        |                  |
| Compras                                                | <u>2015</u>                     | <u>NOVEMBRO</u>                                                                                                    | CONTABILIDADE                        |                  |
| Mostrando de 11 até 13 de 13                           | registros                       |                                                                                                    | ┥ Anterior Seguinte 🕨                |                  |
|                                                        | Para poder visi<br>de ar        | ualizar os arquivos das contas públicas, é necessário utilizar u<br>rquivos na extensão PDF, recomendamos o leitor da ADOBE® | um leitor                            |                  |
| Voltar                                                 |                                 |                                                                                                    |                                      |                  |
|                                                        |                                 |                                                                                                    |                                      |                  |
|                                                        |                                 |                                                                                                    |                                      |                  |

|     |  |   |   | PREFEITURA MUNICIPAL OLARIA. CNPJ: 18.338.202/0001-03<br>PRAÇA 1º DE MARÇO, 13<br>CÉNTRO |
|-----|--|---|---|------------------------------------------------------------------------------------------|
| 👌 🌔 |  | Q | 1 | PT 🗃 🗢 🌒 🔁 🏴 14:33<br>08/01/2016                                                         |

É possível aqui fazer uma busca por palavra (fornecedor ou dados da despesa) no arquivo disponibilizado em "PDF" utilizando a função CTRL "F"; agilizando a busca pelo que se pretende.

| 1 Enviados - pedroedisor X | 🔄 Siplan Web 🛛 X 🌋 Compras   Prefeitura M X 🧲 Portal de Transparência X 🦉 publicacao.pm-olaria.si X 🎼 publicacao.pm-olaria.si X                                                                                                    | e Transparência 🗙 🛛                |                   |
|----------------------------|----------------------------------------------------------------------------------------------------|------------------------------------|-------------------|
| → C 🗋 publicaca            | o.pm-olaria.siplanweb.com.br/publicacao/contas-publicas/vis(Portal de Transparência dos recursos públicos)                                                                                                    |                                    | 👿 🕁 🗉             |
| pps 📋 CÁLCULO TEMPO        | 🕒 Comissão de Valore 🔺 IPVA - SEF/MG 🎉 [bb.com.br] FPM E R 🔇 https://pagamento                                                                                                    |                                    | 📋 Outros favorito |
| SIPLAN RELATÓRIO - PL      | ANEJAR CONSULTORES ASSOCIADOS 1 / 24                                                                                                    | ¢ :                                | 5 <b>6 6</b>      |
|                            | PREFEITURA MUNICIPAL OLARIA<br>Emperinos Quantitativos Ordem - Número<br>Periodo: 01/11/2015 a 30/11/2015<br>Orgão: PREFEITURA MUNICIPAL OLARIA                                                                                                    | Exercício: 2015<br>Página(s): 1/24 |                   |
|                            | Des. Conta Empenho TP Data Processo Modalidade Nº Fornecedor<br>se existente                                                                                                    | Valor do<br>Empenho                |                   |
|                            | 3.1.90.04.00.2.06.01.10.301.008.2.0047 - 00.01.02 002038 O 01/11/2015 NÃO SE APLICA ROBERTO CAMILO DE OLIVEIRA - 2758<br>Histórico: VALOR QUE SE EMPENHA REFERENTE A RESCISÃO TRABALHISTA DE ROBERTO CAMILO DE OLIVEIRA.                                                                                                    | 2.719,91                           |                   |
|                            | 3.1.90.94.00.2.06.01.10.301.008.2.0047 - 00.01.02 002039 O 01/11/2015 DISPENSA POR VALOR ROBERTO CAMILO DE OLIVEIRA - 2758<br>Histórico: VALOR QUE SE EMPENHA REFERENTE A RESCISÃO TRABALHISTA - VERBA INDENIZATÓRIA - DE ROBERTO CAMILO DE OLIVEIRA.                                                                                                    | 452,44                             |                   |
|                            | 3.130.04.00.2.06.01.10.301.008.2.0047 - 00.01.02 002040 O 01/11/2015 NÃO SE APLICA GUSTAVO DE ALVARENGA COELHO GUILHON LOURES - 3611<br>Histórico: VALOR QUE SE EMPENHA REFERENTE A RESCISÃO TRABALHISTA DE GUSTAVO DE ALVARENGA COELHO GUILHON LOURES.                                                                                                    | 5.186,59                           |                   |
|                            | 3.130.94.00.2.06.01.10.301.008.2.0047 - 00.01.02 002041 O 01/11/2015 NÃO SE APLICA GUSTAVO DE ALVARENGA COELHO GUILHON LOURES - 3611<br>Histórico: VALOR QUE SE EMPENHA REFERENTE A RESCISÃO TRABALHISTA - VERBA INDENIZATÓRIA - DE GUSTAVO DE ALVARENGA COELHO GUILHON LOURES.                                                                                                    | 863,56                             |                   |
|                            | 3.33.03.00.02.04.00.15.451.001.20033 -00.01.00         0020/2         0         01/11/2015         25/2015         PREGÃO PRESENCIAL         19         CASA MORERA LTDA - 445           Histórico: VALOR QUE SE EMPENHA REFERENTE A AQUISIÇÃO DE MATERIAL PARA MANUTENÇÃO NO SETOR DE HABITAÇÃO, OBRAS E URBANISMO. CONFORME ATA Nº 25/2016. VIGENTE ATÉ 09/07/2016.         10         37,300         37,30           1,0000         PC         QUADRO DE DIST. PVC S/BAR. P/ 12 DISJ.         37,300         37,30           4,0000         PC         BUCHA REDUÇÃO SOLÓ/VEL CURVA 25 X 20mm         0,1500         0,60           4,0000         PC         TÉ SOLD. RED 50 X 25         2,8000         11,20           9,0000         PC         LUVA CORRER PT VIDO SOLÚVEL COmm         9,900         88 10                                                                                                    | 138,20                             |                   |
|                            | 3.390.93.00.202.00.04.122.001.20012-00.01.00 002043 E 01/11/2015 NÃO SE APLICA DANIELA APARECIDA SANTOS DE PAULA - 2067<br>Histórico: VALOR QUE SE EMPENHA POR ESTIMATIVA, PARA DESPESA(S) DE VIAGEM(INS) DO SERVIDOR A SERVIÇO DO MUNICÍPIO. CONFORME RELATÓRIO/PRESTAÇÃO DE CONTAS.                                                                                                    | 123,15                             |                   |
|                            | 3.390.93.00 2.06.01.10.301.008.20047 - 00.01.02 002044 E 01/11/2015 NÃO SE APLICA SILVIO AMADEU DE PAULA - 17<br>Histórico: VALOR QUE SE EMPENHA POR ESTIMATIVA, PARA DESPESA(S) DE VIAGEM(NS) DO SERVIDOR A SERVIÇO DO MUNICÍPIO. CONFORME RELATÓRIO/PRESTAÇÃO DE CONTAS.                                                                                                    | 300,00                             |                   |
|                            | 3.350.30.00.2.06.01.10.301.008.2.0047 - 00.01.48 002045 O 01/11/2015 5/2015 PREGÃO PRESENCIAL 5 SUPERFREIOS LTDA - 40<br>Histórico: VALOR QUE SE EMPENHA REFERENTE A AQUISIÇÃO DE PEÇASPRODUTOS PARA REPOSIÇÃO NO VEÍCULO FIAT DOBLÔ 1.4 AMBULÂNCIA DE PLACA OPO 9410, DUCATO - FIAT ENGESIG DE PLACA<br>HIMO 2802 E FIAT DOBLÔ 1.8 AMBULÂNCIA DE PLACA HIMH 6775. DO SETOR DE SAÚDE.                                                                                                    | 4.358,48                           |                   |
|                            | 2,000         PC         PECA         166,9877         333,98           2,000         JG         AMORTECEDOR SUSP DIANT- 15031         219,0951         438,19           2,000         PC         BATENTE         78,0532         156,11           1,000         UN         LANTERNA TRASERA         320,627         320,62           1,000         PC         FILTRO COMB - 83601506         22,351         22,351           1,0000         PC         FILTRO DE OLEO         15,036         15,04           1,0000         UN         ELEMENTO FILTRO A3820927005         57,0791         57,08           1,0000         UN         ELEMENTO FILTRO A3820927005         57,0791         57,08           1,0000         UN         ELEMENTO FILTRO A3820927005         57,0791         57,08           1,0000         UN         ELEMENTO FILTRO A3820927005         57,0791         57,08           1,0000         UN         ELEMENTO FILTRO A3820927005         57,0791         57,08           1,0000         VC         FILTRO DE OLEO         19,5880         19,59           1,0000         VC         FILTRO DE OLEO         19,5880         19,59           1,0000         VC         FILTRO COMB - 78022407         22,351< |                                    | #<br>+<br>-       |
|                            |                                                                                                    | PT 🚔 🔺                             | () 🗊 🏴 14:34      |

#### No menu Consultas encontra-se as opções: Despesa, Receita, Contas Públicas e Documentos Públicos

| 🖉 Olaria MG 🛛 🗙 🔄 Portal de Transparência de 🗙 🔛 Por                      | tal de Transparência de 🗙 🌾 Portal de Transparência de 🗙 💭                                                                                                    |                  |
|---------------------------------------------------------------------------|----------------------------------------------------------------------------------------------------|------------------|
| $\leftrightarrow$ $\Rightarrow$ C D publicacao.pm-olaria.siplanweb.com.br |                                                                                                    | 🖾 🖓 🔳            |
| 🛗 Apps 🦳 CÁLCULO TEMPO 📋 Comissão de Valore 🔺 IPVA - SEF/MG               | 💋 [bb.com.br] FPM E R 🔇 https://pagamento                                                                                                    | Dutros favoritos |
|                                                                           |                                                                                                    | LOGIN            |
| PORTAL PANSI<br>PREFEITURA MUN                                            | PARÊNCIA<br>Ria                                                                                                    |                  |
|                                                                           | Ourseller Durchight Terrer Links Edit Ourses                                                                                                    | Acessibilidade   |
| Inicio                                                                    | Consultas Sumano de Lermos Links Pale Conosco                                                                                                    | <u>A- A A+</u>   |
|                                                                           | Despesa                                                                                                    |                  |
|                                                                           | Receita                                                                                                    |                  |
|                                                                           | Contas Públicas                                                                                                    |                  |
|                                                                           | Documentos Públicos                                                                                                    |                  |
| Comple<br>PORTA                                                           | Em atendimento à Lei Complementar 101, de 4 de maio de 2000, alterada pela Lei<br>mentar nº 131, de 27 de maio de 2009, a PREFEITURA MUNICIPAL OLARIA apresenta o novo<br>AL DA TRANSPARÊNCIA.                                                                                                    |                  |
| recurso<br>quanto<br>celebra<br>prestad<br>realizad                       | Por este canal o cidadão poderá acompanhar de forma tempestiva tanto a aplicação dos<br>is públicos, compreendendo a arrecadação de recursos próprios e recebidos em transferências,<br>a execução das despesas, inclusive os contratos, convénios e instrumentos congêneres<br>dos pela entidade, formecendo informações detalhadas quanto ao bem formecido ou ao serviço<br>lo, à pessoa física ou jurídica beneficiária do pagamento e ao procedimento licitatório, quando<br>lo. |                  |

|                      | PREFEITURA MUNICIPAL OLARIA. CNPJ: 18.338.202/0001-03<br>PRAÇA 1º DE MARÇO, 13<br>CENTRO |
|----------------------|------------------------------------------------------------------------------------------|
| 📀 é <u>[</u> 🔉 📀 😻 🖳 | PT 🗃 🔺 🕪 😭 🏴 10-48<br>08/01/2016                                                         |

No item despesa serão listadas as contas da despesa e suas respectivas fontes, aqui será necessário dar um duplo clique para visualizar seus empenhos e na sequência usar o duplo clique para visualizar os dados do empenho, liquidação, favorecido e valores como nas imagens baixo:

| 🚊 Olaria MG          | 🗙 🔄 Portal de Transparência de 🗙 📢 Portal de | Transparência de 🗙 🗸 | Se Portal de Transparência de | ×                               |                          |           |                               |                                         |                            | ك لك     | - 0 - X             |
|----------------------|----------------------------------------------|----------------------|-------------------------------|---------------------------------|--------------------------|-----------|-------------------------------|-----------------------------------------|----------------------------|----------|---------------------|
| ← → C 🗋 publicaca    | o.pm-olaria.siplanweb.com.br/publicacao      | /conta-despesas      |                               |                                 |                          |           |                               |                                         |                            |          | <b>◎</b> ☆          |
| Apps 📋 CÁLCULO TEMPO | 🖞 Comissão de Valore 🔺 IPVA - SEF/MG 💋       | [bb.com.br] FPM E R  | 🔇 https://pagamento           |                                 |                          |           |                               |                                         |                            | <u> </u> | Outros favor        |
|                      | PORTAL DA TRANSPAR                           | RÊNCIA               |                               |                                 |                          |           |                               | Ľ                                       | <u>DGIN</u>                |          |                     |
|                      | <u> </u>                                     |                      |                               |                                 |                          |           |                               |                                         |                            |          |                     |
|                      | Início Co                                    | onsultas Sum         | ário de Termos Lir            | ks                              | Fale Conosco             | 0         |                               | <u>Acessibi</u><br><u>A-</u> <u>A</u>   | <u>Iidade</u><br><u>A+</u> |          |                     |
|                      | * ~//*                                       | Dados                | s Atualizados até a data      | de: 15/12/20                    | 15                       |           |                               |                                         |                            |          |                     |
|                      |                                              | Selecione o          | os dados para filtrar a busca | oor Contas de d                 | espesa                   |           |                               |                                         |                            |          |                     |
|                      |                                              | Exercício: 2015 🔻    | Data Inicial: Janeiro         | <ul> <li>Data Final:</li> </ul> | Dezembro                 | ſ         |                               |                                         |                            |          |                     |
|                      | Unidade:                                     | TODOS                | •                             | Funç                            | ão: TODOS                |           | 7                             |                                         |                            |          |                     |
|                      | Fornecedor                                   | TODOS                | <b>v</b>                      | Eleme                           | ao. TODOS<br>ento: TODOS |           | v                             |                                         |                            |          |                     |
|                      |                                              |                      | FILTRAR                       |                                 |                          |           |                               |                                         | _                          |          |                     |
|                      | 🖞 Con                                        | n um DUPLO CLIQU     | E na CONTA DA DE SPESA        | você pode visu                  | alizar mais inf          | ormações. |                               |                                         |                            |          |                     |
|                      | Conta *                                      |                      | Contas de despesa pub         | Inicial                         | Crd/Anulacĉ              | Empenhado | Liquidado                     | Pago                                    |                            |          |                     |
|                      | 3.1.71.70.00.2.06.02.10.122.008.2.0049 - 0   | 0.01.02 GESTÃO D     | IO ACISPES                    | 11.651,22                       | 0,00                     | 7.200,00  | 7.200,00                      | 6.600,00                                |                            |          |                     |
|                      | 3 1 71 70 00 2 06 02 10 302 00 9052 - (      | 0.01.02 MANUTEN      | ÇÃO REDE URGÊNCIA E E         | V 2.878,12                      | 0,00                     | 2.776,20  | 2.544,85                      | 2.544,85                                |                            |          |                     |
|                      | 3                                            | 0.01.00 PROVENT      | OS DE INATIVOS E PENSIO       | 40.000,00                       | -11.000,00               | 28.703,93 | 26.883,93                     | 23.311,67                               |                            |          |                     |
|                      | 3.1.90.03.00.2.02.00.09.272.00               | 0.01.00 PROVENT      | OS DE INATIVOS E PENSIO       | 9.900,00                        | 0,00                     | 9.456,00  | 9.456,00                      | 7.880,00                                |                            |          |                     |
|                      | 3.1.90.04.00.2.02.00.04.122.001.2.0012 - (   | 00.01.00 MANUTEN     | ÇÃO DA SECRETARIA DE /        | AE 6.700,00                     | 13.400,00                | 20.062,85 | 17.937,88                     | 14.436,16                               |                            |          |                     |
|                      | 3.1.90.04.00.2.03.00.12.361.002.2.0018 - 0   | 00.01.00 DESENVO     | LVIMENTO DO ENSINO FU         | VI 0,00                         | 0,00                     | 0,00      | 0,00                          | 0,00                                    |                            |          |                     |
|                      |                                              |                      |                               | I                               | Prefeitura               | MUNICIPAL | olaria. CNPJ<br>Praç <i>i</i> | : 18.338.202/00<br>A 1º De Março<br>Cei | 01-03<br>D, 13<br>NTRO     |          |                     |
| 👌 🏉 📋                | 0 6 🛛                                        |                      |                               |                                 |                          |           |                               |                                         | PT 🖆                       | • () 🖞 P | 10:52<br>08/01/2010 |

No próximo passo visuliza-se a relação de empenhos e suas fontes de recursos:

| 🖉 Olaria MG 🛛 🗙        | 🗸 🌠 Portal de Transp    | arência de 🗙 📢  | 🗳 Portal de Transparência de 🗙 🛛 🥁 Portal | l de Transparência             | adc X                                              |                                            |                                              |
|------------------------|-------------------------|-----------------|-------------------------------------------|--------------------------------|----------------------------------------------------|--------------------------------------------|----------------------------------------------|
| ← → C 🗋 publicacad     | <br>p.pm-olaria.siplanv | veb.com.br/p    | ublicacao/conta-despesas/empen            | hos                            |                                                    |                                            | [] ☆ Ξ                                       |
| 🗰 Apps 📋 CÁLCULO TEMPO | Comissão de Valore      | 🔺 IPVA - SI     | F/MG 💈 [bb.com.br] FPM E R 🔇 http         | os://pagamento                 |                                                    |                                            | 📋 Outros favoritos                           |
|                        | FURTALL                 | VA INAN         | ISPARENCIA                                |                                |                                                    |                                            | •                                            |
|                        | PREFEITURA              | MUNICIPA        | L OLARIA                                  |                                |                                                    |                                            |                                              |
|                        |                         | Início          | Consultas Sumário de T                    | ermos                          | Links Fale Conosco                                 | <u>Acessibilidade</u><br><u>A- A A+</u>    |                                              |
|                        | Dados da Conta d        | e Despesa. —    |                                           |                                |                                                    |                                            |                                              |
|                        | Conta Despesa: 3        | 3.90.30.00.2.01 | .00.04.122.001.2.0006 - 00.01.00          |                                | Unidade: Gabinete do Prefeito e Órgãos de Apoio    |                                            |                                              |
|                        | Nome da Conta: N        | ianutenção (    | OO GABINETE E DOS ÓRGÃOS                  |                                | Subunidade: Gabinete do Prefeito e Órgãos de Apoio |                                            |                                              |
|                        | DE APOIO                |                 |                                           |                                | Função: ADMINISTRAÇÃO                              |                                            |                                              |
|                        | Categoria: DESPE        | DECDECAC        |                                           |                                | Subfunção: ADMINISTRAÇÃO GERAL                     |                                            |                                              |
|                        | Medelidade: APLI        |                 | AS AS AS AS AS AS AS AS AS AS AS AS AS A  |                                | Fonte de Recursos: RECURSOS ORDINÁRIOS             |                                            |                                              |
|                        | Elemente: MATER         |                 | AS<br>IMO                                 |                                |                                                    |                                            |                                              |
|                        |                         |                 |                                           |                                |                                                    |                                            |                                              |
|                        |                         |                 |                                           |                                | - CA vosô podo visualizar mais informações         |                                            |                                              |
|                        | - Empenhos rela         | cionados a esta | conta                                     |                                | <b>SA</b> voce pode visualizar mais informações.   |                                            |                                              |
|                        |                         |                 |                                           |                                |                                                    |                                            |                                              |
|                        | Fonte R                 | ecurso: TODO    | S                                         | <ul> <li>Subelement</li> </ul> | TODOS T                                            |                                            |                                              |
|                        |                         |                 |                                           |                                |                                                    |                                            |                                              |
|                        |                         |                 |                                           | FILINAR                        |                                                    |                                            |                                              |
|                        | Emponho A               | Data Inicial    | Forneedor                                 |                                | Easta da Dacureae                                  |                                            |                                              |
|                        | 136                     | 20/01/2015      | AUTO POSTO PORTAL DA SERRA LTI            | DA                             | RECURSOS ORDINÁRIOS                                |                                            |                                              |
|                        | 1128                    | 03/06/2015      | IMOTORS VEÍCULOS LTDA MG                  |                                | RECURSOS ORDINÁRIOS                                |                                            |                                              |
|                        | 1135                    | 08/06/2015      | AUTO POSTO PORTAL DA SERRA LTI            | DA                             | RECURSOS ORDINÁRIOS                                |                                            |                                              |
|                        | 1206                    | 18/06/2015      | CANEDO COMÉRCIO E REPRESENTA              | IÇÃO LTDA ME                   | RECURSOS ORDINÁRIOS                                |                                            |                                              |
|                        |                         |                 |                                           |                                | PREFEITURA MUNICIPAL OLARIA. CNPJ: 18<br>PRAÇA 14  | .338.202/0001-03<br>DE MARÇO, 13<br>CENTRO |                                              |
|                        |                         |                 |                                           |                                |                                                    | CENTRO                                     | <b>•</b> • • • • • • • • • • • • • • • • • • |
| 🤍 🥰 🔚                  | <b>V</b>                | 🥑 🔡             |                                           |                                |                                                    | PT 🚈                                       | ▲ (i) → 11.05<br>08/01/2016                  |

Clicando no fornecedor/empenho visualiza-se os dados do empenho, processo licitatório, recursos, fornecedor, Contador, Ordenador, Liquidante e histórico do empenho.

| 👗 Olaria MG 🛛 🗙          | September Portal de Trans | sparência de 🗙 📢                 | Portal de Transparência de X | Portal     | de Transparência de 🗙 📃 |                                 |                       |                                  | x     |
|--------------------------|---------------------------|----------------------------------|------------------------------|------------|-------------------------|---------------------------------|-----------------------|----------------------------------|-------|
| ← → C D publicacao.      | pm-olaria.siplar          | web.com.br/pub                   | licacao/empenhos/ind         | dex        |                         |                                 |                       | 👿 🕁                              | Ξ     |
| 👖 Apps 📋 CÁLCULO TEMPO [ | ្និ Comissão de Valo      | re 🔺 IPVA - SEF/                 | MG  gbb.com.br] FPM E I      | R 🔇 https  | ://pagamento            |                                 |                       | 📋 Outros favo                    | ritos |
|                          |                           |                                  |                              |            |                         |                                 |                       |                                  |       |
|                          | Informações do            | empenho nº: 136                  |                              |            |                         |                                 |                       |                                  |       |
|                          | Data do Empenh            | o: 20/01/2015                    |                              |            |                         |                                 | Imp                   | primir                           |       |
|                          | Número do Proc            | esso:                            |                              |            | Nú                      | mero do contrato:               |                       |                                  |       |
|                          | Sequência do Pr           | ocesso:                          |                              |            | For                     | nte de Recursos: 00.01.00 - REC | URSOS ORDINÁRIOS      |                                  |       |
|                          | Ano do Processo           | ) Licitação:                     |                              |            | For                     | mecedor: AUTO POSTO PORTA       | L DA SERRA LTDA       |                                  |       |
|                          | Forma da Licitac          | ao: 2 – LICITACÃO                |                              |            | CP                      | F/CNPJ do Fornecedor: 07.364.0  | 048/0001-28           |                                  |       |
|                          | ,<br>Modalidade da L      | icitação: PREGÃO F               | RESENCIAL                    |            | Val                     | lor do Empenho: 5.000,00        |                       |                                  |       |
|                          | Subelemento: Cl           | OMBUSTÍVEIS E LI                 | BRIFICANTES                  |            | Ord                     | denador: RONALDO DE PAULA       | ALVES                 |                                  |       |
|                          | AUTOMOTIVOS               |                                  |                              |            | Co                      | ntador: PEDRO EDISON DE PAI     | IVA ALVES             |                                  |       |
|                          | Conta despesa:            | 35774 - 3.3.90.30.00             | 2.01.00.04.122.001.2.000     | <u>6 -</u> | Liq                     | uidante: DANIELA APARECIDA      | SANTOS DE PAULA       |                                  |       |
|                          | 00.01.00                  |                                  |                              |            | Au                      | torizado Por: RONALDO DE PAU    | JLA ALVES             |                                  |       |
|                          | - Histórico do e          | mpenho                           |                              |            |                         |                                 |                       |                                  |       |
|                          | VALOR QUE                 | SE EMPENHA REF                   | ERENTE A AQUISIÇÃO D         | E COMBUS   | TÍVEL E PRODUTOS PARA O | VEÍCULO HB 20 - S, HYUNDAI      | - VERSÃO A-647, PLACA | 3                                |       |
|                          | DO GABINET                | E DO PREFEITO.                   |                              |            |                         |                                 |                       |                                  |       |
|                          | – Liquidação /            | Autorização / Paga               | mento                        |            |                         |                                 |                       |                                  |       |
|                          |                           | , ,                              |                              |            |                         |                                 |                       |                                  |       |
|                          |                           |                                  | Fonte Re                     | curso: TOE | DOS 🔻                   | FILTRAR                         |                       |                                  |       |
|                          |                           |                                  |                              |            |                         |                                 |                       | —                                |       |
|                          |                           | Liquidação                       |                              |            | Autorização             | 0                               | Pagamento             |                                  |       |
|                          | Liquida                   | Data Valor                       | Anulado Data                 | Fonte      | Nome da Fonte           | Responsável                     | Valor Data            |                                  |       |
|                          | 1 03/0                    | 12/2015 130,7                    | 0,00 03/02/2015              | 00.01.00   | RECURSOS ORDINARIOS     | RONALDO DE PAULA ALVES          | 130,75 10/03/2015     | -                                |       |
|                          | 2 19/0                    | 12/2015 209,11<br>13/2015 315.41 | 0,00 19/02/2015              | 00.01.00   |                         | RONALDO DE PAULA ALVES          | 209,19                | -                                |       |
|                          | 4 17/0                    | 13/2015 515,4<br>13/2015 431.9   | 0.00 17/03/2015              | 00.01.00   | RECURSOS ORDINÁRIOS     | RONALDO DE PAULA ALVES          | 431.95 08/05/2015     |                                  |       |
|                          | 5 08/0                    | 04/2015 938,8                    | 0,00 08/04/2015              | 00.01.00   | RECURSOS ORDINÁRIOS     | RONALDO DE PAULA ALVES          | 938,89 13/05/2015     |                                  |       |
|                          | 6 13/0                    | 04/2015 540,7                    | 0,00 13/04/2015              | 00.01.00   | RECURSOS ORDINÁRIOS     | RONALDO DE PAULA ALVES          | 540,78 13/05/2015     |                                  |       |
|                          | 7 001                     | C/204E 700 E                     |                              | 00.04.00   |                         |                                 |                       | 10004.03                         |       |
|                          |                           |                                  |                              |            |                         | PREFEITURA MUNICIPAL O          | PRAÇA 1º DE MAR       | QCO, 13                          |       |
|                          |                           |                                  |                              |            |                         |                                 | C                     | ZENTRO                           | •     |
| 🚱 🌔 <u> </u>             | 0                         | ۲                                |                              |            |                         |                                 |                       | PT 🗃 🔺 🌓 🔁 🏴 11:05<br>08/01/2010 |       |

No item Receita é disponibilizado o valor previsto, arrecadado e acumulado de cada receita do município, no período pretendido.

| CÁLCULO TEMPO                                                                                                    | ) Comissão de Val | ore 🔺 IPVA - SEF                         | /MG 💋 [bb.com.br] F | PM E R 🐧 https://pagamento                                                                                                    |               |            |               | (<br>Login     | 0 |
|----------------------------------------------------------------------------------------------------|-------------------|------------------------------------------|---------------------|----------------------------------------------------------------------------------------------------|---------------|------------|---------------|----------------|---|
|                                                                                                    | PORTAL            | DA TRAN                                  | SPARÊNCI            | 4                                                                                                    |               |            |               |                |   |
|                                                                                                    |                   |                                          |                     |                                                                                                    |               |            |               |                |   |
|                                                                                                    | PREFEITUR         | RA MUNICIPAL                             | . OLARIA            |                                                                                                    |               |            |               |                |   |
|                                                                                                    |                   |                                          |                     |                                                                                                    |               |            |               |                |   |
|                                                                                                    |                   | Início                                   | Consultas           | Sumário de Termos Links                                                                                                    | Fale Conosco  |            | A             | Acessibilidade |   |
| 4                                                                                                    |                   |                                          |                     |                                                                                                    |               |            |               | <u>A- A At</u> |   |
|                                                                                                    |                   |                                          |                     | Dados Atualizados até a data de: 15/12                                                                                                    | /2015         |            |               |                |   |
| ſ                                                                                                    |                   |                                          | Se                  | lecione os dados para filtrar a busca por Contas                                                                                                    | de Receita    |            |               |                |   |
|                                                                                                    |                   |                                          |                     |                                                                                                    | _             |            |               |                |   |
|                                                                                                    |                   |                                          |                     | Exercicio: 2015 V Data: Novembro                                                                                                    | •             |            |               |                |   |
|                                                                                                    |                   |                                          |                     | FILTRAR                                                                                                    |               |            |               |                |   |
|                                                                                                    |                   |                                          |                     |                                                                                                    |               |            |               |                |   |
|                                                                                                    |                   |                                          |                     | Contas de Receita publicadas                                                                                                    |               |            |               |                |   |
|                                                                                                    | Mês               | Receita ≑                                |                     | Nome da Receita                                                                                                    | Previsto      | Arrecadado | Acumulado     |                |   |
|                                                                                                    | Novembro 1        | 1.0.0.0.00.00.00.00                      | RECEITAS CORREN     | ITES                                                                                                    | 11.372.659,00 | 837.394,61 | 9.586.063     | 3,39           |   |
|                                                                                                    | Novembro 1        | 1.1.0.0.00.00.00.00                      | RECEITA TRIBUTÁR    | AIA                                                                                                    | 223.902,00    | 9.080,74   | 150.290       | 0,07           |   |
|                                                                                                    | Novembro 1        | ey v v v v v v v v v v v v v v v v v v v | 4,43                |                                                                                                    |               |            |               |                |   |
|                                                                                                    | Novembro 1        | .1.1.2.00.00.00.00                       | IMPOSTOS SOBRE      | a Nur W Protei de Transpereiros de X Protei de Transpereiros de X C Accessionadore<br>receita-valores<br># PME EL M http://pagamento.<br>LOGIN<br>Sumário de Termos Links Fale Conosco Accessionadore<br>Sumário de Termos Links Fale Conosco Accessionadore<br>Sumário de Termos Links Fale Conosco Accessionadore<br>Sumário de Termos Links Fale Conosco Accessionadore<br>Sumário de Termos Links Fale Conosco Accessionadore<br>Sumário de Termos Links Fale Conosco Accessionadore<br>Sumário de Termos Links Fale Conosco Accessionadore<br>Sumário de Termos Links Fale Conosco Accessionadore<br>Sumário de Termos Links Fale Conosco Accessionadore<br>Sumário de Termos Links Fale Conosco Accessionadore<br>El TERME<br>Selectione os dados para filtrar a busca por Contas de Recetta<br>Exercicio: 2015 • Outa Novembro •<br>FILTRAR<br>Contas de Receta publicadas<br>Nome da Receita 11 372.655.00 823.334.61 9.596.083.39<br>TARIA 223.902.00 9.000.74 159.290.07<br>TARIA 223.902.00 9.000.74 159.290.07<br>TARIA 220.000.00 5.425.81 65.077.55<br>ENA RETIDO NAS FONTES SOBRE OUTROS RE 10.000.00 5.425.81 65.077.55<br>ENA RETIDO NAS FONTES SOBRE OUTROS RE 10.0 |               |            |               |                |   |
| Metter-pederatedit (*) Spect (*) (*) Angele Methad (*) (*) And Angele Methad (*) (*) And Angele Methad (*) (*) Angele Methad (*) (*) Angele Methad (*) Angele Methad (*) (*) Angele Methad (*) (*) Angele Methad (*) Angele Methad (*) (*) Angele Methad (*) (*) Angele Methad (*) (*) Angele Methad (*) (*) Angele Methad (*) (*) Angele Methad (*) (*) Angele Methad (*) (*) Angele Methad (*) (*) Angele Methad (*) (*) Angele Methad (*) (*) Angele Methad (*) (*) Angele Methad (*) (*) Angele Methad (*) |                   |                                          |                     |                                                                                                    |               |            |               |                |   |
|                                                                                                    |                   |                                          |                     |                                                                                                    |               |            |               |                |   |
|                                                                                                    | Novembro 1        | .1.1.2.04.31.00.00                       | IMPOSTO DE REND     | A RETIDO NAS FONTES SOBRE OS RENDIMI                                                                                                    | 80.000,00     | 5.425,81   | 85.077        | 7,91           |   |
| ۲                                                                                                    | Novembro 1        | .1.1.2.04.34.00.00                       | IMPOSTO DE REND     | A RETIDO NAS FONTES SOBRE OUTROS RE                                                                                                    | 10.000,00     | 314,12     | 4.698         | 3,04           |   |
| I                                                                                                    | Novembro 1        | .1.1.2.08.00.00.00                       | IMPOSTO SOBRE T     | RANSMISSÃO INTER VIVOS DE BENS IMOVE                                                                                                    | 15.000,00     | 1.400,00   | 5.771         | 1,30           |   |
|                                                                                                    | Novembro 1        | .1.1.3.00.00.00.00                       | IMPOSTOS SOBRE      | A PRODUÇÃO E A CIRCULAÇÃO                                                                                                    | 85.000,00     | 1.770,81   | 22.707        | 7,18           |   |
|                                                                                                    |                   |                                          |                     | Page 1 of 22                                                                                                    |               |            |               |                |   |
|                                                                                                    | பல் உ             |                                          |                     | IN IN HAGO TOTEL IN M                                                                                                    |               |            |               |                |   |
|                                                                                                    | <b>۵</b> پ ک      |                                          |                     |                                                                                                    |               |            | CNP 1: 18 329 | 8 202/0001-03  |   |

#### Em contas públicas, você encontra todas as informações abaixo demonstradas:

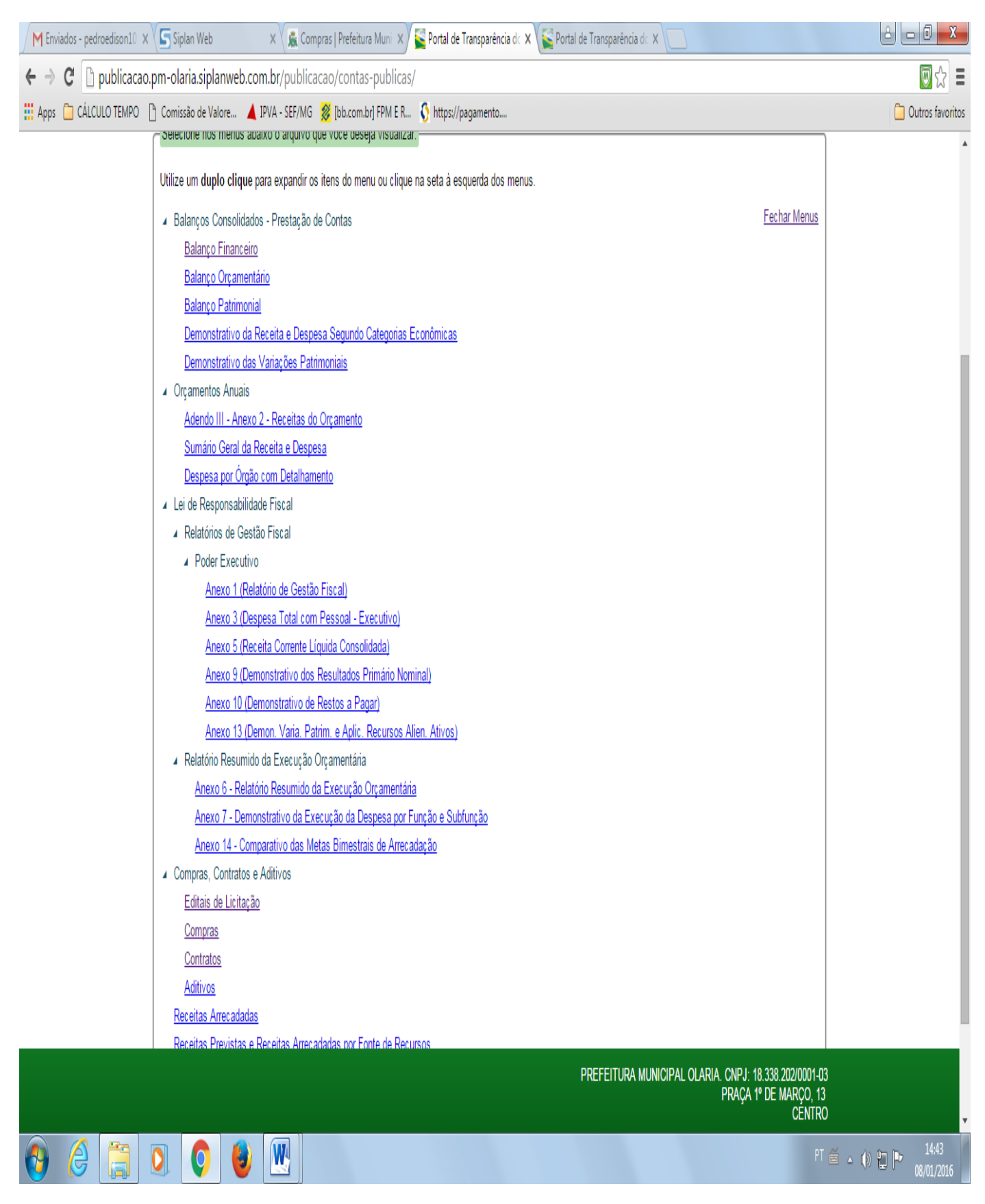

<u>OBS</u>: Observe que no item compras, contratos e aditivos, você tem a opção também de Editais de Licitação e Compras.

No menu Documentos Públicos você encontrará as informações abaixo demonstradas:

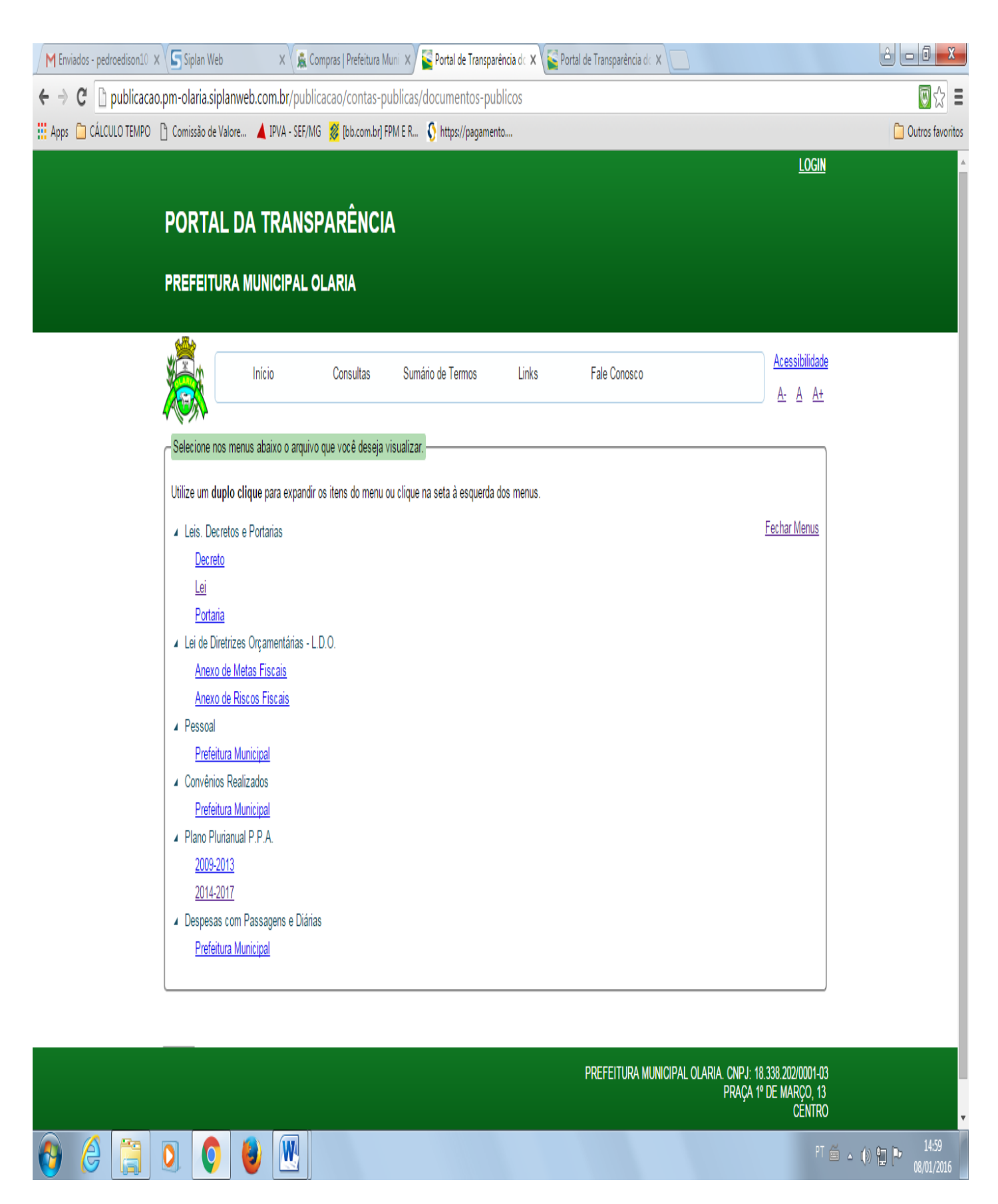